## DELETING AN EMPLOYEE

**Note:** Deleting an employee in NCR Console does not delete an employee from your NCR Silver Back Office.

You can delete an employee at any time in NCR Console. Deleting an employee will completely remove them from the system. Any historical information as it pertains to the employee's work schedule, employee availability, and select labor reports will be lost once they have been deleted.

However, you will still have access to historical sales data as it pertains to the employee even after they have been removed from the system. To delete an employee:

- 1. Log into NCR Console, go to the Labor tab and click Employees
- 2. Select the employee you wish to delete from the employee list
- 3. Click More Options to open a drop down menu
- 4. Click **Delete Employee**. You will be asked to confirm the action.
- 5. Click **OK** to complete.

| mployee: Aaron Smi<br>Employee Information –<br>Name:<br>Location: | Aaron Smith<br>PTC Concierge Support | Department:<br>Position:<br>Task: | Go Back  More Op Edit Employee Delete Employee Add New Employee |
|--------------------------------------------------------------------|--------------------------------------|-----------------------------------|-----------------------------------------------------------------|
| Notes on this Employee                                             |                                      | lote                              | Edit Employee Information >                                     |
| P New Note                                                         |                                      | UIE                               | View All for this Employee                                      |
| Additional Information                                             | Show                                 |                                   |                                                                 |